# LG BLUETOOTH HEADSET PAIRING

Note: Some Settings, Menus, or Icons may differ from that of your device, this article should only be used as a general reference.

Connect to Mobile Connect to PC

MOBILE SMARTPHONE

Place your Bluetooth headset into pairing mode by holding down the call button, then setting the power switch to **ON**. The LED will start to blink or glow solid blue to signify your headset is in pairing mode.

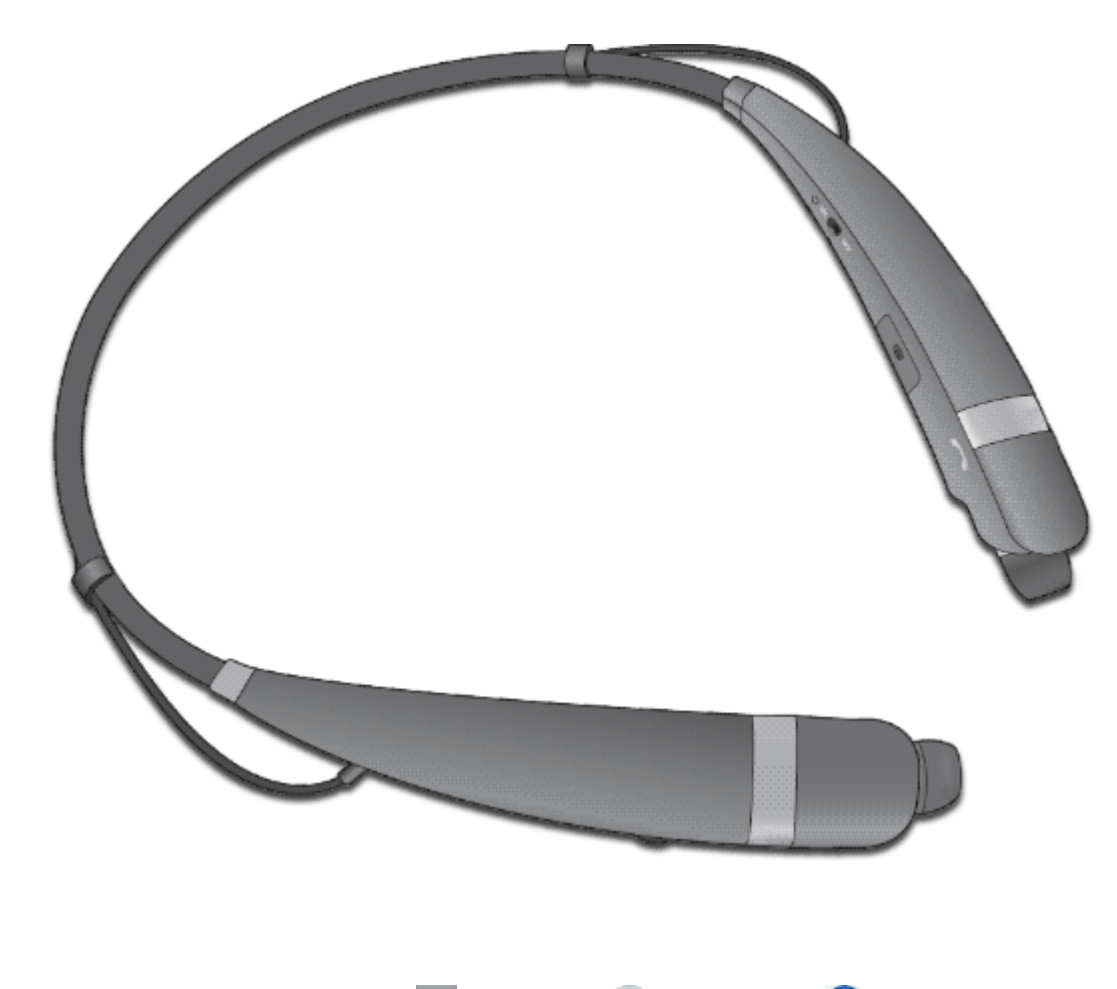

On your Mobile Device, tap Apps 📖 > Settings 💿 > Bluetooth 🛞

Tap the **Bluetooth switch ON** (mean to enable Bluetooth.

Tap **Search for devices** at the bottom of the screen. A list of available devices will then be displayed.

Tap on your headset model from the list, if asked for a Password/Pin Code enter 0000.

After a successful connection, Connected will display next to your headset in the list.

### COMPUTER

Place your Bluetooth headset into pairing mode by holding down the call button, then setting the power switch to **ON**. The LED will start to blink or glow solid blue to signify your headset is in pairing mode.

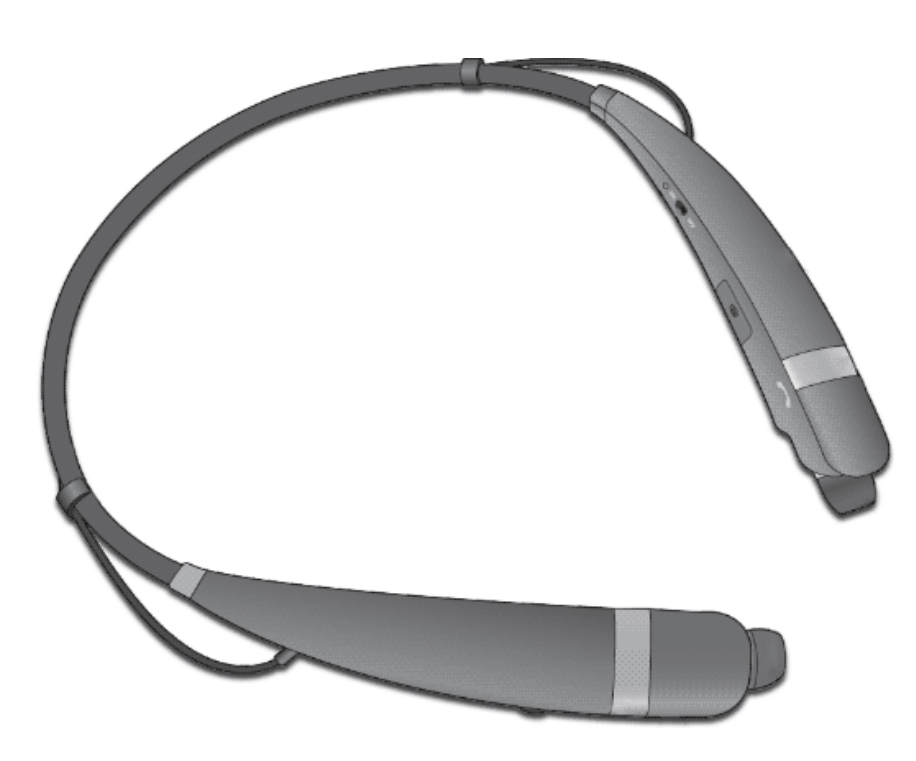

Please select your Operating System: Windows 10 Mac

Place your Bluetooth headset into pairing mode by holding down the call button, then setting the power switch to **ON**. The LED will start to blink or glow solid blue to signify your headset is in pairing mode.

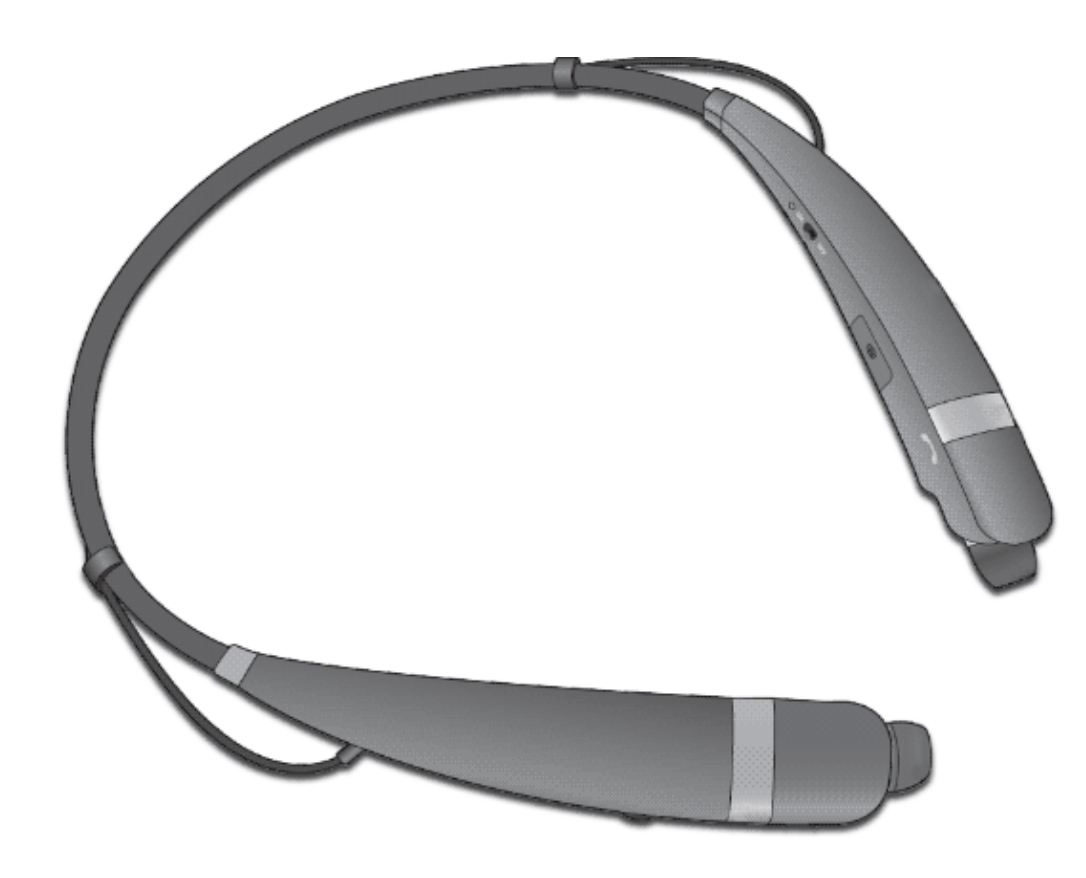

On your computer, open the **start menu** and type **Bluetooth** in the search box.

Under control panel, select Add a Bluetooth device.

**Note:** You can also go **Start > Control Panel > Devices and Printer > Add a device**.

| Control Panel (4)              |  |
|--------------------------------|--|
| 🖶 Add a Bluetooth device       |  |
| 📾 Change Bluetooth settings    |  |
| 📾 View devices and printers    |  |
| Set up a connection or network |  |
| ₽ See more results             |  |
| bluetooth × Shut down          |  |

On the Add a device screen, locate and select your headset click next.

Once the computer shows This device has been successfully added to this computer click Close.

On your computer, open the **start menu** and type **sound** in the search box.

Under control panel, select **Sound**.

Note: You can also go Start > Control Panel > Sound.

| Programs (1)                                               | ]           |
|------------------------------------------------------------|-------------|
| Control Panel (16)                                         |             |
| Replace sounds with visual cues Change sound card settings |             |
| ₽ See more results                                         |             |
| sound ×                                                    | Shut down 🔸 |

Under the **Playback** tab, select your **Bluetooth Headset**.

10/14/2020

| 💮 Sound                                                |                                                                 | x |  |  |
|--------------------------------------------------------|-----------------------------------------------------------------|---|--|--|
| Playback R                                             | ecording Sounds Communications                                  |   |  |  |
| Select a playback device below to modify its settings: |                                                                 |   |  |  |
|                                                        | Bluetooth Headphones<br>Bluetooth Audio<br>Disconnected         |   |  |  |
| e,                                                     | Bluetooth Headset<br>Bluetooth Audio<br>Default Device          |   |  |  |
|                                                        | Speakers / Headphones<br>Realtek High Definition Audio<br>Ready |   |  |  |
| Q                                                      | <b>Headphone</b><br>Realtek High Definition Audio<br>Ready      |   |  |  |
|                                                        |                                                                 |   |  |  |
| <u>⊆</u> onfigure <u>S</u> et Default ▼ Properties     |                                                                 |   |  |  |
|                                                        | OK Cancel Appl                                                  | y |  |  |

Select the Set Default v button and press **OK** to finish.

*Note:* You will know the Bluetooth headset is set to default because it has a *checkmark* 🔣 next to the icon on the playback tab.

Place your Bluetooth headset into pairing mode by holding down the call button, then setting the power switch to **ON**. The LED will start to blink or glow solid blue to signify your headset is in pairing mode.

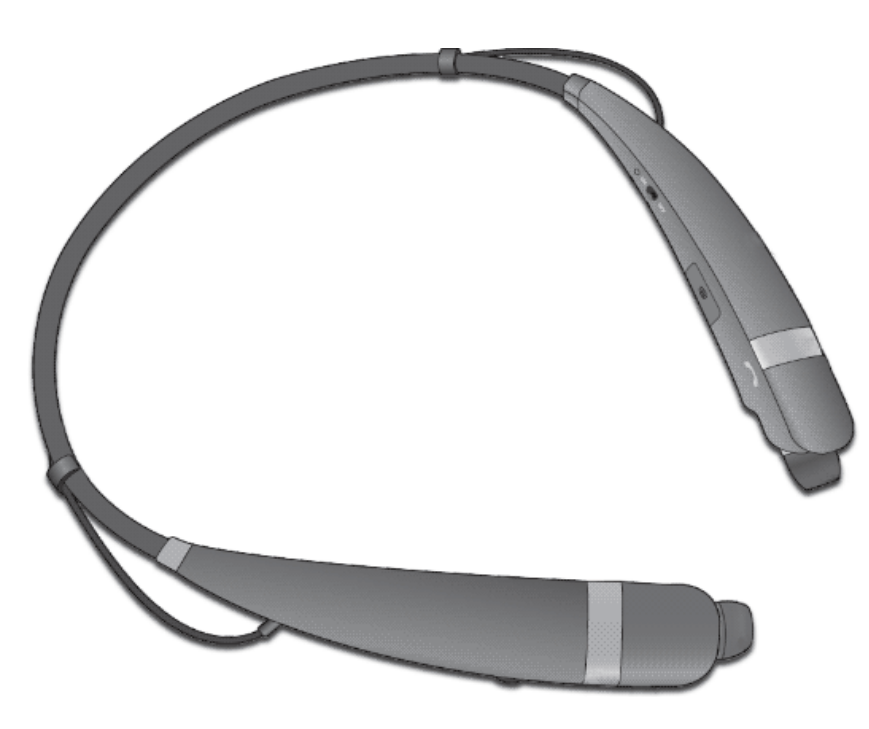

On your computer, open **search** by swiping on the right side of the screen.

Type **Bluetooth** in the search box and select **Bluetooth Setting**.

Locate and select your headset and click Pair.

On your computer, open **search** by swiping on the right side of the screen.

Type **manage audio devices** in the search box and select the result.

# Locate and select your **Bluetooth headset** and select Set Default **and press OK**.

 Note: You will know the Bluetooth headset is set to default because it has a check mark 🐠 next to the icon on the playback tab. 

Place your Bluetooth headset into pairing mode by holding down the call button, then setting the power switch to **ON**. The LED will start to blink or glow solid blue to signify your headset is in pairing mode.

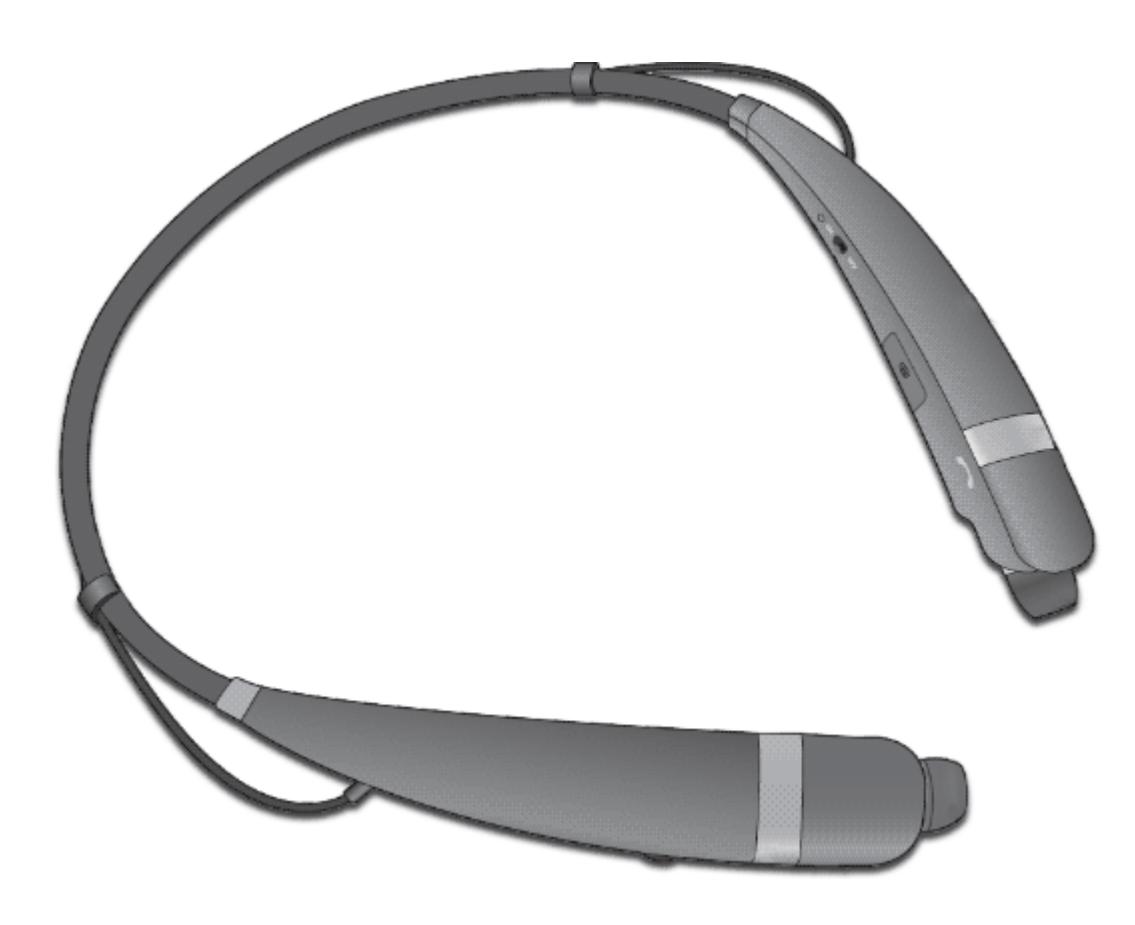

Find the **Bluetooth icon** \* in the menu bar in the upper-right of your display.

**Note:** If the Bluetooth status menu isn't visible, select the **Apple menu > System Preferences > click Bluetooth >** select **Show Bluetooth in menu bar**.

Select **Set up Bluetooth Device** from the Bluetooth status menu.

Select the device you want to connect to, then select connect. Follow the on screen instructions to connect to the device.

My headset is connected to my PC but there is no sound

*Check to see if the headset is being recognized as a Bluetooth Peripheral Device with the following steps:* 

*Click the Start button, type device manager in the search box, then click Device Manager.* 

| Control Panel (3)              |   |             |
|--------------------------------|---|-------------|
| 📇 Device Manager               |   |             |
| name and printers and printers |   |             |
| 📇 Update device drivers        |   |             |
|                                |   |             |
| ₽ See more results             |   |             |
| device manager                 | × | Shut down 🔸 |
|                                |   |             |

Under Other devices locate Bluetooth Peripheral Device.

If your computer shows the headset is being detected as a **Bluetooth Peripheral Device**, right click on the Bluetooth device and select **Update Driver software**.

You may also click the following link for Microsoft's solution: <u>https://support.microsoft.com/en-us/kb/2654568</u>

Note: The drivers mentioned in the MS article are for the bluetooth chipset in your computer, not the LG Bluetooth

headset.

## Where are the LG Drivers for my headset?

Drivers are not needed or used for a Bluetooth wireless connection but are used for the Bluetooth chipset in your computer.

If you are able to setup and connect your headset to your computer but are still unable to here sound, you will need drivers for the Bluetooth chipset in your computer, not for the headset connecting to it.